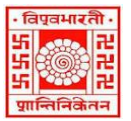

## विश्वभारती / VISVA-BHARATI केंद्रीय पुस्तकालय / CENTRAL LIBRARY विश्वभारती लाइब्रेरी नेटवर्क / (Visva-Bharati Library Network)

Memo No. CL/ 229 /2024-25/(GNet)

26 June 2024

## NOTICE

## **Guidelines for Remote Access through Koha-based new platform**

This is to notify for the information of all concerned that Visva-Bharati Library Network (VBLN) has migrated from LibSys-10, Integrated Library Management Software (ILMS) to KOHA (ILMS)-based new platform on and from 01 April 2024. Development to make the new platform more user-friendly is yet to be reached.

The latest development is that all the e-resources (e-books, e-journals, e-database, digitized resources) subscribed/ purchased/ E-Sodhsindhu Consortium and OPAC are accessible through remote login, including Discovery Search.

The stakeholders are requested to follow the guidelines and screenshots below to find the required resources (electronic and digitized), bibliographic details, and the status of the print resources.

At present, resources, services, and facilities of VBLN may be accessed through the following link;

1. Webpage (direct):- <u>https://vblibrarynetwork.in</u> or through the Visva-Bharati website (link - <u>https://visvabharati.ac.in/index.html</u>)

2. WebOPAC:-https://vbu-opac.kohacloud.in/

3. Digital Library:- http://dspace.vblibrarynetwork.in/

Members of the Visva-Bharati fraternity may follow the instructions given below to browse resources and services of VBLN through **REMOTE ACCESS**,

1. First, go to https://vbu-opac.kohacloud.in/

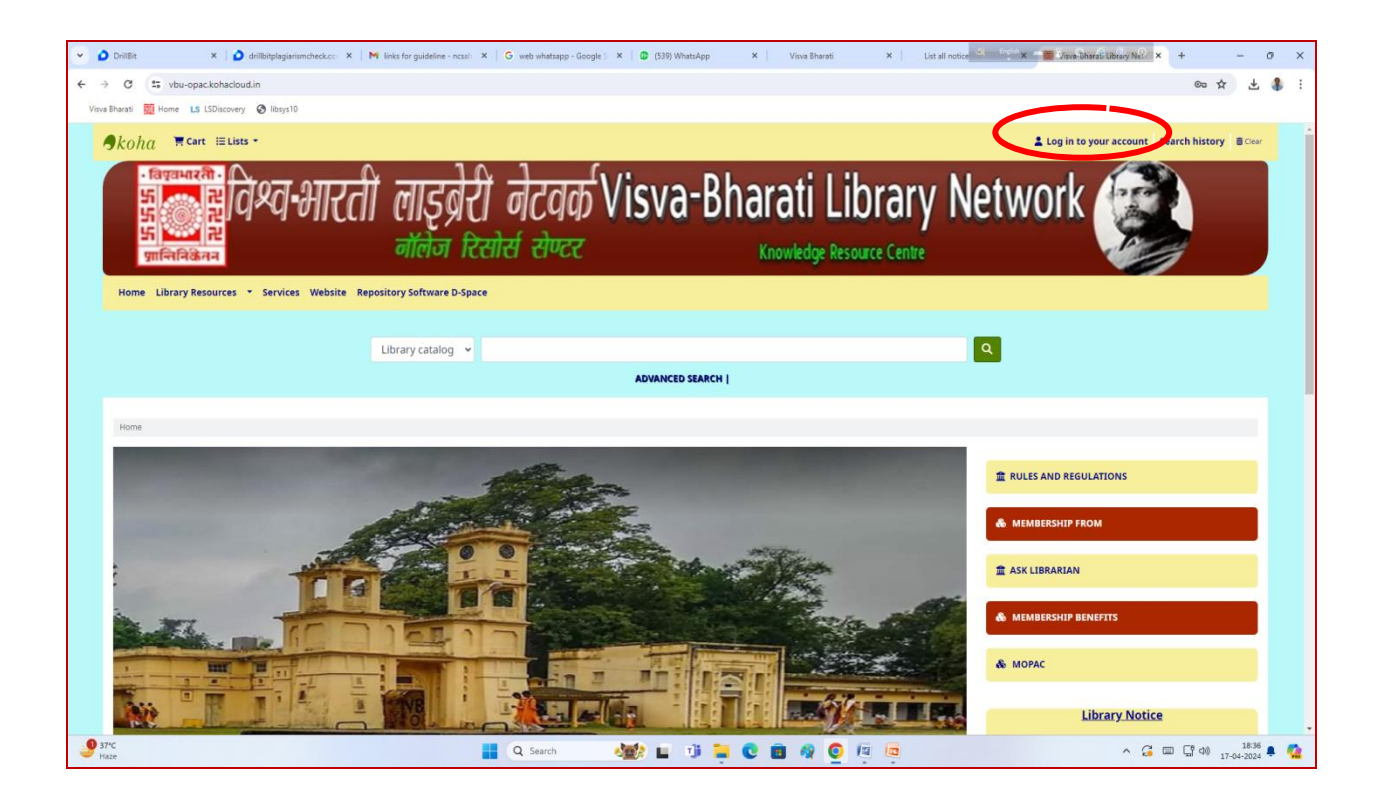

2. Click on 'Login to your account' and put the library card number as login ID and your Password. Or Click the Forget Password to get the Password reset link/provision through the e-mail given during registration for the VB Library card.

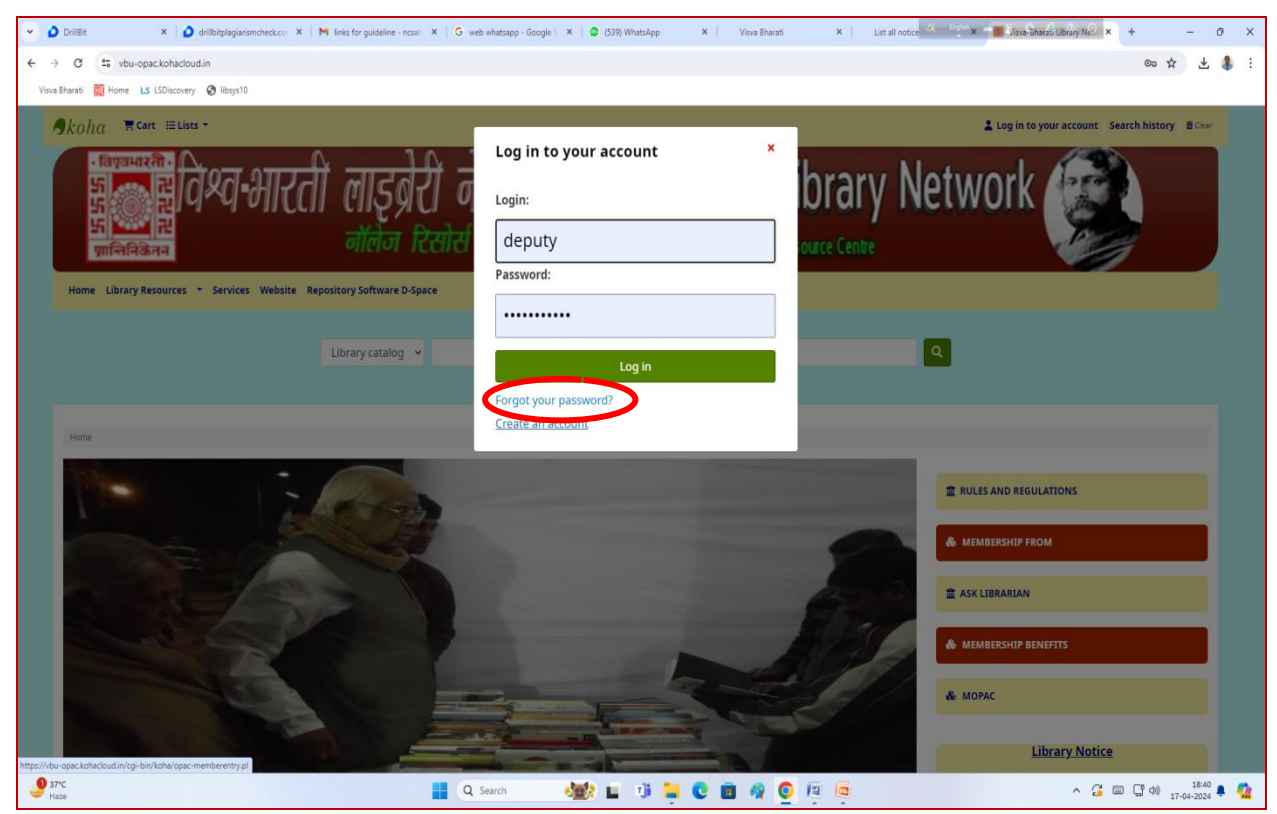

Or Click the Forget Password to get the Password reset link/provision through the e-mail given during registration for the VB Library card.

| My Grammarly - Grain X   ③ Free Online PDF Com >                                                                                                    | K   🚱 Grammarty Access h: X   M Inbox (9,305) - librat: X   M Draft copy of guidel: X              | Visva Bharati 🗙   Visva Bharati :: Home 🛪   🔯 Home | × 🗷 Forgotten piluwohi <sup>0</sup> × + - O × |
|----------------------------------------------------------------------------------------------------|----------------------------------------------------------------------------------------------------|----------------------------------------------------|-----------------------------------------------|
| ← → ♂ 🔄 vbu-opac.kohacloud.in/cgi-bin/koha/                                                                                                    | opac-password-recovery.pl                                                                          |                                                    | ∞ ☆ Ď ± 🛔 :                                   |
| Visva Bharati 🧱 Home LS LSDiscovery 🔇 libsys10                                                                                                    |                                                                                                    |                                                    |                                               |
| Økoha ≒Cart I≣Lists -                                                                                                    |                                                                                                    |                                                    | Log in to your account Search history         |
| ergrangen<br>Son Provide States and States and | ारती लाङ्ब्रेरी नेटवर्क Visva-<br>नॉलेन रिसोर्स सेण्टर                                             | Bharati Library Netw<br>Knowledge Resource Centre  | vork 🧭                                        |
| et a                                                                                                    | Library catalog 🗸                                                                                  | Q.<br>ARCH                                         | and the second                                |
| Home > Forgotten password recovery                                                                                                    |                                                                                                    |                                                    |                                               |
| Fe<br>To<br>Log                                                                                                    | orgotten password recovery<br>reset your password, enter your login or your email address.<br>gin: |                                                    |                                               |
| Err                                                                                                    | all:                                                                                               |                                                    |                                               |
| S Facebook 🖉 🖬 YouTube                                                                                                    | submit -                                                                                           |                                                    |                                               |
|                                                                                                    | Find us on the map                                                                                 | Contact Us                                         |                                               |
| Partly sunny                                                                                                    | 📕 Q. Search 🌆 🖬 🧊                                                                                  | - 0 🖻 🧟 🖸 🖉 🧿                                      | ^                                             |

3. Click on REMOTE ACCESS on the menu bar, and the remote access window will come

| 💌 🕅 Fixd: Request to upload the att: 🗙   🖬 (59 unread) - mazumdar, ram© 🗙 [ | 🧱 Item types - Administration - K. 🗴 🛛 🧱 Visva-Bharati Library Network - 🗴 🗌 🏠 LDAP Account Manager (local) - 🗴 🛛 🔕 Admin                                                                                                    | × 🛇 Shibboleth Identity Provider × + - 0 ×                     |
|-----------------------------------------------------------------------------|----------------------------------------------------------------------------------------------------|----------------------------------------------------------------|
| ← → C ts idp.kohacloud.in                                                   |                                                                                                    | <ul> <li>&lt; to to to to to to to to to to to to to</li></ul> |
| Visva Bharati 🐹 vbccsl-admin 🔯 vbccsl-site 😢 vbccsl-cp 🛃 Zoho Survey 🕻      | 🕻 Visva-Bharati Librar 📀 CURIGINAL 👼 Home 📓 Log in to Koha » Koha 📓 vbu-koha-opac 🐌 VBLN digital library 🛛 🐗 VBU-koha-upload                                                                                                    | 🕈 vbu-display 🚜 phpMyAdmin-joomla 🐹 joomla-admin 💽 Chatbots 🔉  |
|                                                                             | VISVA-BHARATI                                                                                                    | ·                                                              |
|                                                                             |                                                                                                    |                                                                |
|                                                                             | WELCOME TO VISVA-BHARATI                                                                                                    |                                                                |
|                                                                             | Visiva-Bharatii<br>Tha University Licrary haboritate the electronic sources from ye advantation of a source of the publichers. The<br>OK-proved Access service is provided to the Maday revelocities to service share the advantation of the source of the advantation of the context of the advantation of the publichers of the source of the advantation of the source of the source of the sou |                                                                |
|                                                                             | E-RESOURCES                                                                                                    |                                                                |
|                                                                             | EXAMINES V                                                                                                    |                                                                |
|                                                                             | e.commuta 🗸 🗸                                                                                                    |                                                                |
|                                                                             | E BOOKS Y                                                                                                    |                                                                |
|                                                                             | Systematic Developing of a Recovers is strictly Penhaded. Please dis not plane type: O and passing with a bear.<br>Lagin Contentiab trees attendy sees interest with the Advicent Dates for Accessing the above E-Recovers. Cases which new not received the Lagins please control new                                                                                                    |                                                                |
|                                                                             |                                                                                                    |                                                                |
| Partly sunny                                                                | 🕂 🔍 Search 🧥 💷 🔍 🗊 💽 🗖 🖄 🖄 🖓 🖉                                                                                                    | ∧ <sup>ING</sup> 및 40 13:50 ♣ 🦺                                |

4. Click the E-Resources and then any publishers as you require, then the login window will come with ID and Password by default (already given by the system in the concerned places); click on the login option to activate the remote access to your device for all publishers or all e-resources, and this is a one time for a particular device.

| 😩 Sign in ) 🔞 🗖 🎦 Shibboleth Identity Provider 🗙 🗅 Web Login Service 🗙          | +                                                                                                    |           | - 0 × |
|---------------------------------------------------------------------------------|----------------------------------------------------------------------------------------------------|-----------|-------|
|                                                                                 | l lib. 🕱 loomla-admin 🥼 phohlukdmin 15 (SDirrovenv-admin 15 ISFeldiolader-ino 15 ISFeldiolader-DR 🐯 vbcrd-ide | A 🟠 🗊 🎓 🕞 | Ser 9 |
| M Great D YouTube V Maps View Broads D Libery D Libery S 13 (500ccevity) D Dept | (a) (a) population (a) population (b) (b) (b) (b) (c) (c) (c) (c) (c) (c) (c) (c) (c) (c                      | e OUNGAAL |       |

Now, VB members may access VBLN's resources.

If there is any problem, please get in touch with the Information Scientist through the mail (<u>ramprasad.mazumdar@visva-bharati.ac.in</u>) or visit the Central Library physically to resolve the issue(s).

Stakeholders are requested to browse /access the library's available resources to the extent possible through the given platform suggestion/observation. Suggestions and feedback are most welcome to develop the newly adopted platform in a user-friendly manner to the extent possible.

Cooperation from all concerned is highly solicited to offer the service through the Koha-based new platform.

FISHAD

Librarian, Visva-Bharati Santiniketan